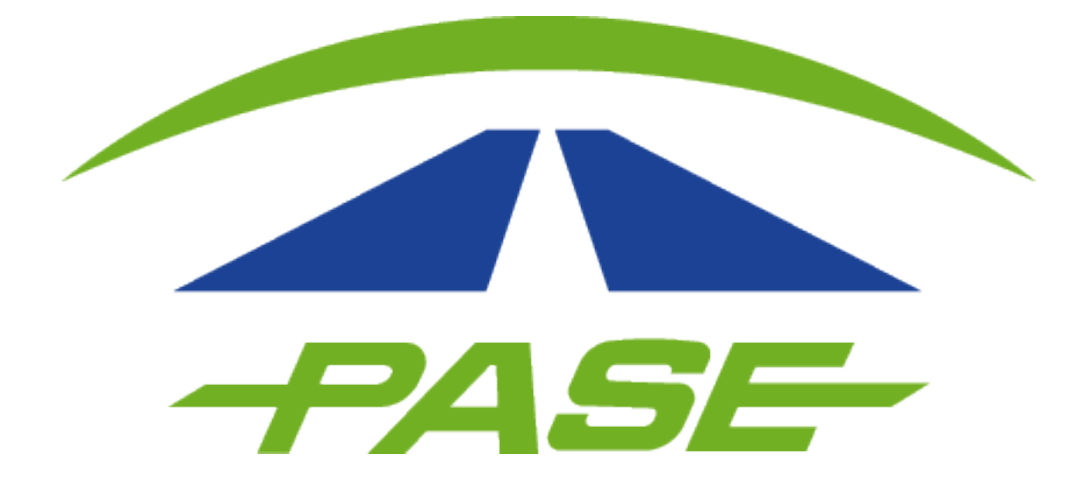

# Clientes Corporativos AMEX

Para iniciar las consultas tendrás que ingresar al portal www.pase.com.mx e iniciar sesión en el apartado "Soy cliente" – "Corporativo".

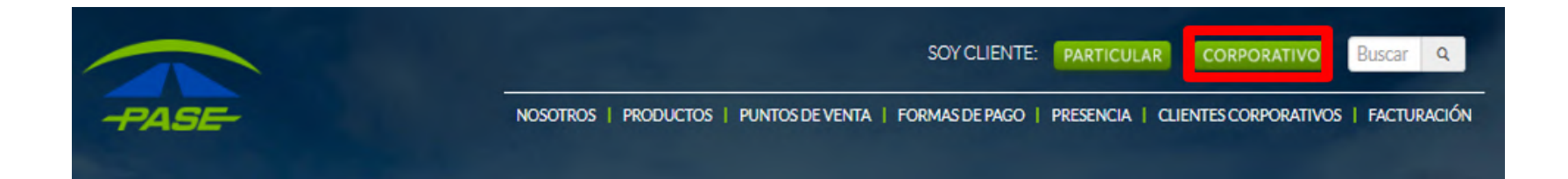

Para ingresar al portal tendrás que capturar tu usuario (correo electrónico) y contraseña:

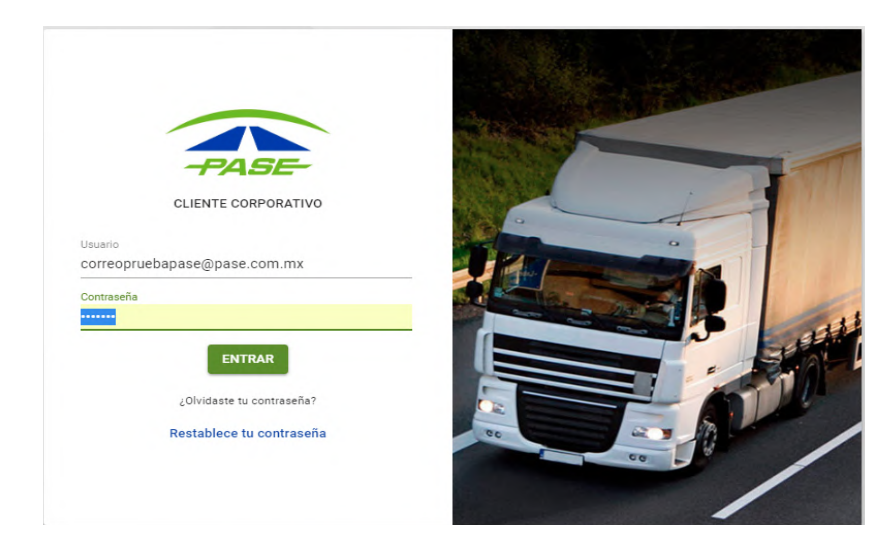

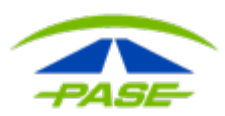

Dentro de tu sesión podrás visualizar los siguientes menús:

- Número de cliente (entre paréntesis)
- Razón social
- R.F.C.

| (12345) PASE SERVICE<br>RFC<br>ISD950921HE5 | DS ELECTRÓNICOS S.A. DE | c.v.                            |                |        |              | <b>Α</b> Θ Ε |
|---------------------------------------------|-------------------------|---------------------------------|----------------|--------|--------------|--------------|
|                                             | PosPage                 | 1                               |                |        |              |              |
|                                             | CIERRES                 | TAGS                            | CARGOS FA      | CTURAS | ACLARACIONES |              |
|                                             | 066-F DEL 01 AL 31 DE   | ENERO DEL 2019                  |                |        | •            |              |
|                                             |                         | DET.CRUCES POR AJUSTE<br>TARIFA | DET. CRUCES (M | NUEVO) |              |              |
|                                             |                         | •                               |                | 6 ±    |              |              |
|                                             |                         |                                 | ASE            |        |              |              |

#### En la parte superior derecha tendrás acceso a:

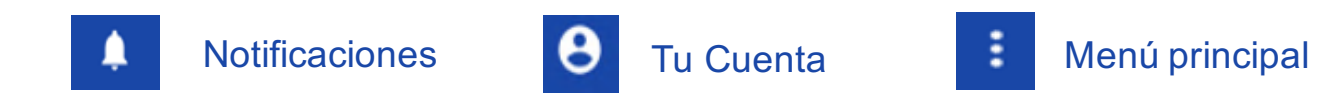

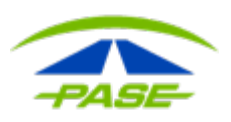

#### Tu cuenta

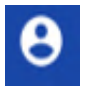

Podrás realizar la modificación de tu usuario (correo electrónico). Recuerda que las modificaciones deberán ser autorizadas por tu representante legal.

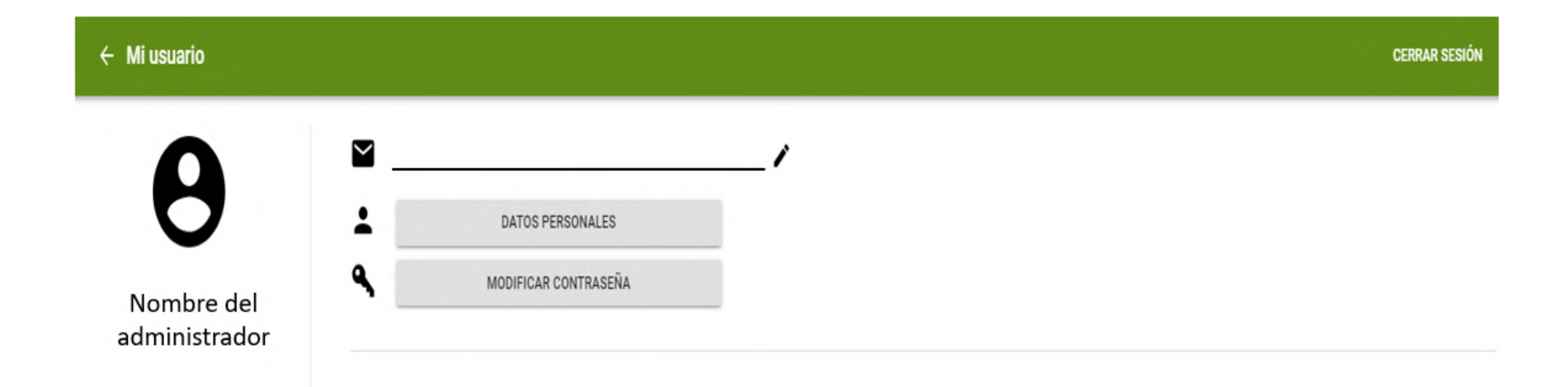

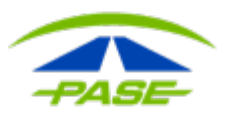

#### Menú principal

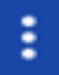

Podrás administrar los datos generales de tu cuenta:

#### Modificación de datos fiscales o correspondencia.

- Administrar contactos: personas autorizadas para solicitar trámites en nuestro centro de atención a clientes y área de cuentas corporativas.
- Administrar usuarios: personas asignadas que tendrán privilegios (usuario y contraseña) para ingresar a la plataforma web).
- Bitácora de movimientos: consulta de trámites, cambios en tus tags y administración de usuarios).
- Contáctanos: Canales de comunicación
  PASE
- Cerrar Sesión.

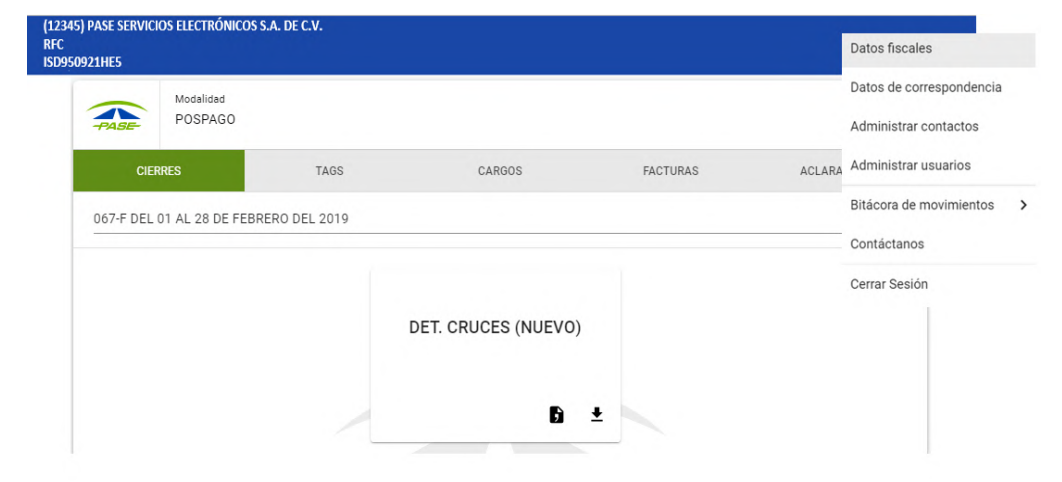

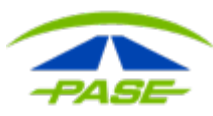

#### **CIERRES**

En la barra de menú encontrarás el apartado cierres, aquí podrás descargar :

- Detalle de cruces: movimientos realizados en caseta mismos que se encuentran en la factura, archivo Excel.
- Detalle de cruces por ajuste de tarifa: archivo en el cual podrás visualizar algún ajuste de tarifa por corrección en el número de ejes de las unidades.
- Consultar Adeudos: cruces que se encuentran en proceso de aprobación en tu tarjeta de crédito.

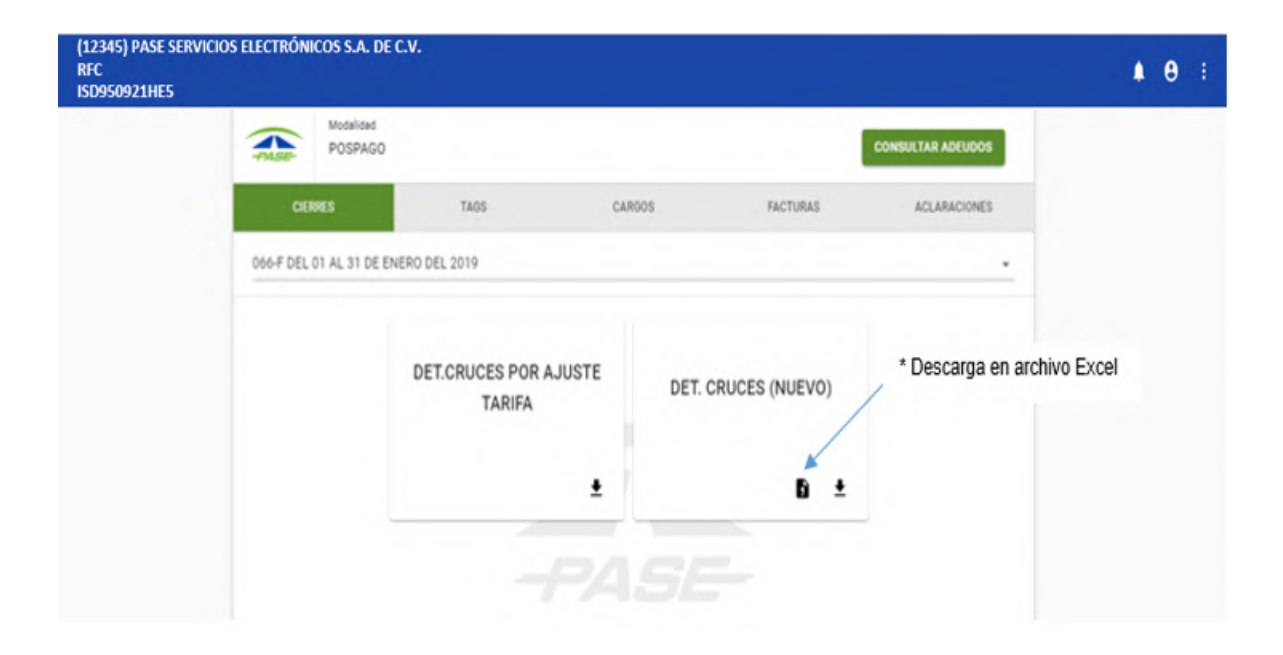

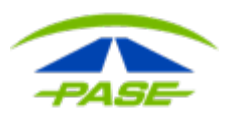

#### Para buscar y consultar **períodos anteriores** da clic en la flecha que se encuentra del lado derecho.

| (12345) PASE SERVICIOS ELECTRÓNICOS S.A. DE C.V.<br>RFC<br>ISD950921HE5 |                     |                | Datos fiscales                                      |                            |
|-------------------------------------------------------------------------|---------------------|----------------|-----------------------------------------------------|----------------------------|
| Modalidad                                                               |                     |                | Datos de correspondencia                            |                            |
| POSPAGO                                                                 |                     |                | Administrar contactos                               |                            |
| CIERRES TAGS                                                            | CARGOS              | FACTURAS ACLAR | Administrar usuarios                                |                            |
| 067-F DEL 01 AL 28 DE FEBRERO DEL 2019                                  |                     |                | Bitácora de movimientos >                           |                            |
|                                                                         |                     |                | Contáctanos                                         |                            |
|                                                                         | DET. CRUCES (NUEVO) |                | Cerrar Sesión                                       |                            |
|                                                                         | 6 ±                 |                | CIERRES TAGS CA                                     | RGOS FACTURAS ACLARACIONES |
|                                                                         |                     | 066            | -F DEL 01 AL 31 DE ENERO DEL 2019                   |                            |
|                                                                         |                     | PER            | 10D0 065-F DEL 01 DICIEMBRE AL 31 DE DICIE DEL 2018 |                            |
|                                                                         |                     |                | DET.CRUCES POR AJUSTE<br>TARIFA                     | DET. CRUCES (NUEVO)        |
|                                                                         |                     |                | ŧ                                                   | ß ±                        |
|                                                                         |                     |                |                                                     |                            |

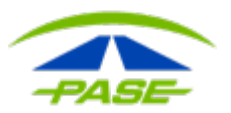

#### TAGS

Despliega todos los dispositivos que integran su Cuenta, indicando el status (activo o inactivo), tipo de tag (calcomanía, portátil, rígido o blindado), así como el registro de clase o tipo de unidad y placas.

| <b>e</b> : |
|------------|
|            |
|            |
|            |
|            |
|            |
|            |
|            |

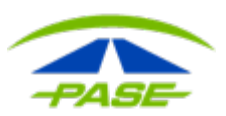

En este apartado podrás realizar la personalización del número de ejes, número económico o placas de la unidad, así mismo, tendrá acceso rápido a poder activar o desactivar tags.

Para poder realizar esta modificación tendrás que dar clic sobre el número de la unidad.

| (12345) PASE SERVICIOS E<br>RFC<br>ISD950921HE5 | LECTRÓNICOS S.A. DE C.V. |                     |           |                |               | <b>4 0</b> : |
|-------------------------------------------------|--------------------------|---------------------|-----------|----------------|---------------|--------------|
|                                                 | Modalidad<br>POSPAGO     |                     |           |                |               |              |
|                                                 | CIERRES                  | TAOS                | CAROOS    | FACTURAS       | ACLARACIONES  |              |
|                                                 | Tag/No. Económico/Placas | Clase               | ▼ Estatus | • T            | 0 ·           |              |
|                                                 | Tag                      | No Económico Placas | Clase     | Teo            | Estatus       |              |
|                                                 | MDM 24271806 8           | 003 804020          | 5         | CALCOMANIA IMD | M PASE ACTIVO |              |
|                                                 | MDM 24271805             | 001 80A82J          | 5         | CALCOMANIA IMD | M PASE ACTIVO |              |
|                                                 |                          |                     |           |                |               |              |

| PORTATIL IMDM PASE       |                        |
|--------------------------|------------------------|
|                          |                        |
| Activo                   | CRUCES                 |
| Clase                    |                        |
| 1 - Automóvil o Pickup 👻 | REGIONALIZAR           |
| Número económico         |                        |
| NULL                     |                        |
| Placas                   |                        |
| NULL                     |                        |
|                          |                        |
|                          | Está regionalizado 🛛 🔉 |

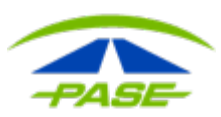

Las acciones de activar, desactivar y cambio de clase también podrás realizarla de la siguiente forma: dar clic en el recuadro al lado izquierdo del número de tag y enseguida dar clic en la opción "ejecutar acción" de donde se desplegará un combo de opciones:

- Cambiar el estatus (activar, desactivar o cancelar)
- Cambiar la clase (número de ejes de las unidades)
- Regionalizar (limitar el acceso a casetas aplica únicamente pata las operadas por PASE-).

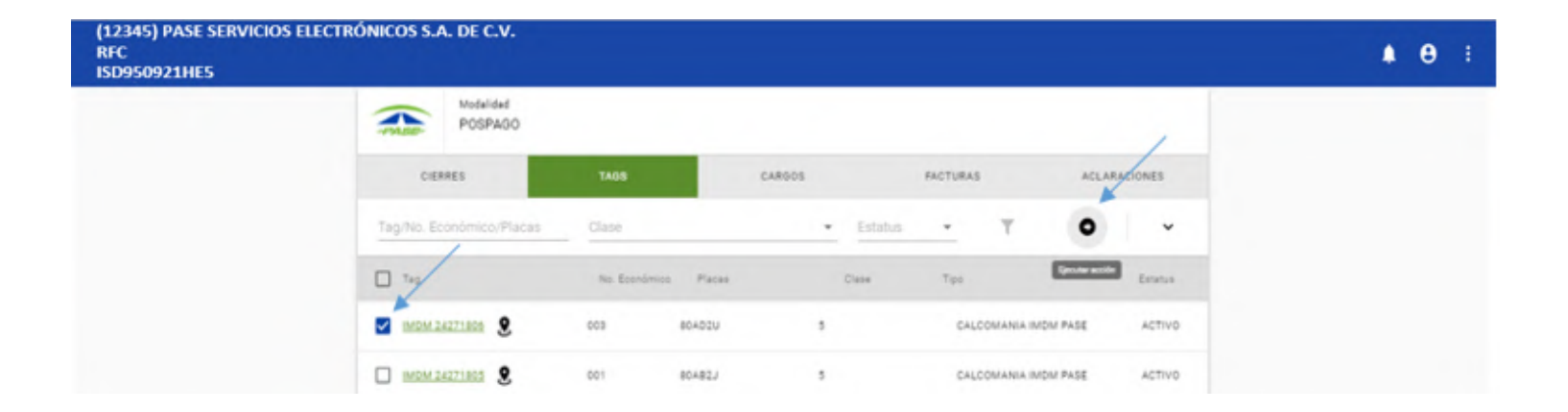

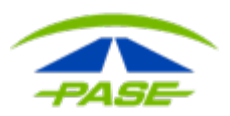

#### CARGOS

En este apartado encontraras el detalle de los cargos realizados a tu tarjeta de crédito, así como el detalle de cruces de la cuenta.

La plataforma muestra los detalles de cargos aceptados a la tarjeta de crédito, agrupando los cruces.

| (12345) PASE SERVICIO<br>RFC<br>ISD950921HE5 | S ELECTRÓNICOS S.A. DE C.V. |              |           |            |        |             | <b>≜</b> θ | : |
|----------------------------------------------|-----------------------------|--------------|-----------|------------|--------|-------------|------------|---|
|                                              | Modelided<br>POSPAGO        |              |           |            |        |             |            |   |
|                                              | CIERRES                     | TAGS         | CARGOS    | FACTURAS   | A      | CLARACIONES |            |   |
|                                              | Febrero 2019 👻 01-feb-2     | 019 🖬 15-feb | -2019 🖬 🔘 | Ver cruces |        | • •         |            |   |
|                                              | Pago                        | Consecar     | Tarjeta   | Cargo      | Cruces | Detalle     |            |   |
|                                              | 15-feb-19 00:00             | 14025093     | **** 1014 | \$1,668.00 | 8      | Ver cruces  |            |   |
|                                              | 14-feb-19 00:00             | 14021027     | **** 1014 | \$2,996.00 | 8      | Ver cruces  |            |   |
|                                              | 13-feb-19 00:00             | 14016747     | **** 1014 | \$408.00   | 1      | Ver cruces  |            |   |
|                                              | 11-feb-19 00:00             | 13999317     | **** 1014 | \$4,429.00 | 12     | Ver cruces  |            |   |
|                                              | 09-feb-19 00:00             | 13992532     | **** 1014 | \$877.00   | 5      | Ver cruces  |            |   |

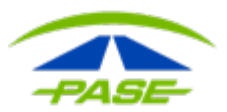

Importante: Si deseas consultar el detalle de los cruces, activa el botón "Ver cruces".

| POSPAG                                                   | 60                                                                                                    |                                 |                              |                         |                                                         |                                 |                     |
|----------------------------------------------------------|----------------------------------------------------------------------------------------------------|---------------------------------|------------------------------|-------------------------|---------------------------------------------------------|---------------------------------|---------------------|
| CIERRES                                                  | TAGS                                                                                                  | CARG                            | os                           | FAC                     | TURAS                                                   | ACLARA                          | CIONES              |
| Marzo 2019 👻                                             | 01-mar-2019 🛅 07-                                                                                     | -mar-2019 📋                     |                              | Ver cruces              | <b>▼</b> x                                              | •                               | ^                   |
|                                                          | Olars                                                                                                 |                                 |                              |                         |                                                         |                                 |                     |
| Tag/No. Economico/A                                      | grupador ciase                                                                                        |                                 | *                            |                         |                                                         |                                 |                     |
| Tag                                                      | Caseta/Camil                                                                                          | No. Económico                   | Clase Cons                   | iecar                   | Fecha                                                   | Cobro                           | Monto               |
| Tag/IND      ECONOMICO/A        Tag      IMDM 24271806   | Caseta/Carril<br>LA PIEDAD<br>MEXICO - QUERETARO - AGUASO                                             | No. Económico<br>c 003          | Clase Cons<br>5 142          | ecar<br>48642           | Fecha<br>06-mar-19<br>22:19:18                          | Cobro<br>07-mar-19              | Monto<br>\$30.00    |
| Tag        Tag        IMDM 24271806        IMDM 24271806 | Caseta/Carril<br>LA PIEDAD<br>MEXICO - QUERETARO - AGUASO<br>PALMILLAS<br>MEXICO - QUERETARO - AGUASO | No. Económico<br>c 003<br>c 003 | Clase Cons<br>5 142<br>5 142 | secar<br>48642<br>44403 | Fecha<br>06-mar-19<br>22:19:18<br>05-mar-19<br>19:14:25 | Cobro<br>07-mar-19<br>06-mar-19 | \$30.00<br>\$352.00 |

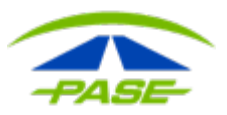

**IMPORTANTE:** la plataforma arrojará los **cargos** y/o **cruces** del mes en curso por lo que si deseas consultar otro período, deberás dar clic en el botón "*Remover filtro*".

| (12345) PASE SERVICIOS E<br>RFC<br>ISD950921HE5 | LECTRÓNICOS S.A. DE C.V. |                |           |            |                | <b>≜ ⊖</b> : |
|-------------------------------------------------|--------------------------|----------------|-----------|------------|----------------|--------------|
|                                                 | Modelided<br>POSPAGO     |                |           |            | ,              |              |
|                                                 | CIERRES                  | TAGS           | CARGOS    | FACTURAS   | ACLARACIONES   |              |
|                                                 | Febrero 2019 👻 01-feb-20 | 19 🗊 15-feb-20 | 19 🖬 🕐    | Ver cruces | 0 ×            |              |
|                                                 | Pago                     | Consecar       | Tarjeta   | Cargo      | Cruces Detaile |              |
|                                                 | 15-feb-19 00:00          | 14025093       | **** 1014 | \$1,668.00 | 8 Ver cruces   |              |
|                                                 | 14-feb-19-00:00          | 14021027       | **** 1014 | \$2,995.00 | 8 Ver cruces   |              |

#### A continuación, del lado izquierdo selecciona el mes y rango de fechas que requieres consultar.

| (12345) PASE SERVICIO<br>RFC<br>ISD950921HE5 | DS ELECTRÓNICOS S.A. D | E C.V.       |               |              |                | <b>A O</b> : |
|----------------------------------------------|------------------------|--------------|---------------|--------------|----------------|--------------|
|                                              | Modelideo<br>POSPAG    | d<br>30      |               |              |                |              |
|                                              | CIERRES                | TAOS         | CARGOS        | FACTURAS     | ACLARACIONES   |              |
|                                              |                        | Inicio 🖬 Fin | <b>D</b>      | Ver cruces T | • •            |              |
|                                              | Febrero 2019           | Consecar     | Tarjeta       | Carpo        | Cruces Detaile |              |
|                                              | Enero 2019             |              |               |              |                |              |
|                                              | Diciembre 2018         |              |               |              |                |              |
|                                              | Noviembre 2018         |              |               |              |                |              |
|                                              | Octubre 2018           |              | Sin registros |              |                |              |
|                                              | Septiembre 2018        |              |               |              |                |              |

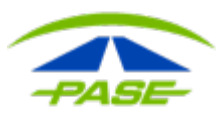

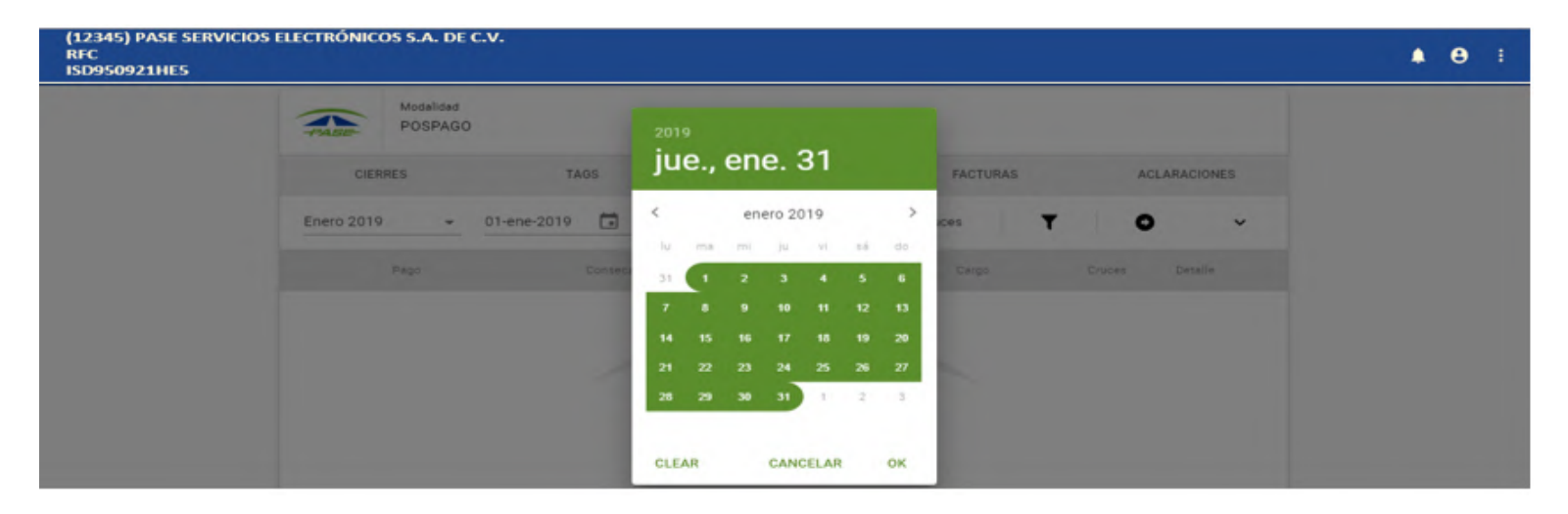

Da clic en el botón aplicar "*Filtro*", para visualización de los cargos y cruces del rango de las fechas seleccionadas.

| (12345) PASE SERVICIOS E<br>RFC<br>ISD950921HE5 | LECTRÓNICOS   | S.A. DE              | c. <b>v.</b> |       |          |        |            |               |         |        | <b>≜</b> θ ⊨ |
|-------------------------------------------------|---------------|----------------------|--------------|-------|----------|--------|------------|---------------|---------|--------|--------------|
|                                                 | PASE P        | lodalidad<br>POSPAGO |              |       |          |        |            |               |         |        |              |
|                                                 | CIERRES       |                      | TAGS         |       | c        | ARGOS  | FACTURA    | S             | ACLARAC | CIONES |              |
|                                                 | Personalizado | •                    | 01-ene-2019  | 31-   | ene-2019 |        | Ver cruces | T             | •       | ~      |              |
|                                                 | Pag           | 90                   | Con          | secar | ,        | arjeta | Cargo      | Aplicar litro | ces Det | talle  |              |

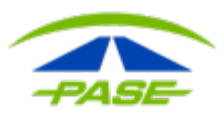

Para exportar los cargos y cruces a una hoja de Excel, da clic en el botón "*Opciones de filtro*" y selecciona "*Exportar a CSV*" para descargar el archivo.

| (12345) PASE SERV<br>RFC<br>ISD950921HE5 | ICIOS ELECTRÓNICOS S.A. | . DE C.V.                                   |                     |            |                       |           |                        | θ: |
|------------------------------------------|-------------------------|---------------------------------------------|---------------------|------------|-----------------------|-----------|------------------------|----|
|                                          | Modalidad<br>POSPAGO    |                                             |                     |            |                       |           |                        |    |
|                                          | CIERRES                 | TAGS                                        | CARGOS              | FAC        | TURAS                 | ACLARACI  |                        |    |
|                                          | Marzo 2019 👻            | 01-mar-2019 🚺 07-n                          | nar-2019 🖬          | Ver cruces | ₹.                    | •         | •                      |    |
|                                          | Tag                     | Caseta/Carril                               | No. Económico Clase | Consecar   | Fecha                 | Cobro     | ão opciones de filtros |    |
|                                          | IMDM 24271806           | LA PIEDAD<br>MEXICO - QUERETARO - AGUASC.   | 003 5               | 14248642   | 06-mar-19<br>22:19:18 | 07-mar-19 | \$30.00                |    |
|                                          | IMDM 24271806           | PALMILLAS<br>MEXICO - QUERETARO - AQUASC.   | 003 5               | 14244403   | 05-mar-19<br>19:14:25 | 06-mar-19 | \$352.00               |    |
|                                          | IMDM 24271806           | TEPOTZOTLAN<br>MEXICO - QUERETARO - AGUASC. | 003 5               | 14244403   | 05-mar-19<br>17:53:47 | 06-mar-19 | \$376.00               |    |
|                                          | MDM 24271805            | OCOTLAN<br>MEXICO - TOLUCA - ATLACOMUL.     | 001 5               | 14244403   | 05-mar-19<br>10:03:42 | 06-mar-19 | \$436.00               |    |

| (12345) PASE SERV<br>RFC<br>ISD950921HE5 | ICIOS ELECTRÓNICOS S./ | A. DE C.V.                                 |                     |            |                       |           |                      | <b>≜ Θ</b> ∃ |
|------------------------------------------|------------------------|--------------------------------------------|---------------------|------------|-----------------------|-----------|----------------------|--------------|
|                                          | Modalidad<br>POSPAG    | 0                                          |                     |            |                       |           |                      |              |
|                                          | CIERRES                | TAGS                                       | CARGOS              | Fi         | FACTURAS AC           |           | ACIONES              |              |
|                                          | Marzo 2019 👻           | 01-mar-2019 💼 07-                          | mar-2019 💼          | Ver cruces | T,                    | •         | ^                    |              |
|                                          |                        | grupador Clase                             |                     | •          |                       |           | B                    |              |
|                                          | Tag                    | Caseta/Carril                              | No. Económico Clase | Consecar   | Fecha                 | Cobro     | Exporter a_<br>Monto |              |
|                                          | MDM 24271806           | LA PIEDAD<br>MEXICO - QUERETARO - AGUASC   | 003 5               | 14248642   | 06-mar-19<br>22:19:18 | 07-mar-19 | \$30.00              |              |
|                                          | MDM 24271806           | PALMILLAS<br>MEXICO - QUERETARO - AGUASC   | 003 5               | 14244403   | 05-mar-19<br>19:14:25 | 06-mar-19 | \$352.00             |              |
|                                          | MDM 24271806           | TEPOTZOTLAN<br>MEXICO - QUERETARO - AGUASC | 003 5               | 14244403   | 05-mar-19<br>17:53:47 | 06-mar-19 | \$376.00             |              |

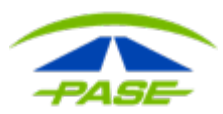

Importante: Dentro de la opción "Ver cruces" podrás ingresar tus aclaraciones.

| (12345) PASE SERVICIO<br>RFC<br>ISD950921HE5 | S ELECTRÓNICOS S.A. I | DE C.V.                                         |               |                |                       |           |          | <b>Α</b> Θ Ε |
|----------------------------------------------|-----------------------|-------------------------------------------------|---------------|----------------|-----------------------|-----------|----------|--------------|
|                                              | Modelided<br>POSPAG   | 0                                               |               |                |                       | /         |          |              |
|                                              | CIERRES               | TAGS                                            | CAR           | 105            | FACTURAS              | ACLAS     | ACIONES  |              |
|                                              | Diciembre 2018 👻      | 01-dic-2018                                     | -dic-2018 📑   | 📫 Ver          | cruces Tx             | •         | ~        |              |
|                                              | Tag                   | Caseta/Carnil                                   | No. Económico | Clase Consecar | Fecha                 | Cobro     | Morrio   |              |
|                                              | IMDM 24271806         | ARENAL<br>GUADALAJARA - LOS MOCHIS /            | 003           | 5 13556115     | 23-dic-18<br>22:47:24 | 24-dic-18 | \$223.00 |              |
|                                              | IMDM 24271806         | PLAN DE BARRANCAS<br>GUADALAJARA - LOS MOCHIS / | 003           | 5 13556115     | 23-dic-18<br>21:58:38 | 24-dic-18 | \$322.00 |              |
|                                              | MDM 24271806          | STA. MA. DEL ORO<br>GUADALAJARA - LOS MOCHIS /  | 003           | 5 13556115     | 23-dic-18<br>19:48:54 | 24-dic-18 | \$222.00 |              |

#### Para ingresar la aclaración deberás marcar el cruce y dar clic en "Ejecutar Acción"

| (12345) PASE SERVICIO<br>RFC<br>ISD950921HE5 | S ELECTRÓNICOS S.A. DE | c.v.                                              |                     |                  |                               |          | <b>≜ ⊖</b> I |
|----------------------------------------------|------------------------|---------------------------------------------------|---------------------|------------------|-------------------------------|----------|--------------|
|                                              | Modelided<br>POSPAGO   |                                                   |                     |                  |                               |          |              |
|                                              | CIERRES                | TAOS                                              | CARGOS              | FACTU            | JRAS ACLARA                   | CIONES   |              |
|                                              | Diciembre 2018 👻       | 01-dic-2018 🖬 31-dic-                             | -2018               | Ver cruces       | T <sub>x</sub> O              | ~        |              |
|                                              | Tag                    | Caseta/Carril N                                   | io. Económico Clase | Consecar         | Fecha Characteraction         | Monto    |              |
|                                              | MDM 24271805           | ARENAL<br>GUADALAJARA - LOS MOCHIS / 0            | 03 5                | 13556115 2       | 3-dic-18<br>2:47:24 24-dic-18 | \$223.00 |              |
|                                              | IMDM 24271805          | PLAN DE BARRANCAS<br>GUADALAJARA - LOS MOCHIS / 0 | 03 5                | 13556115 21<br>2 | 0-dic-18 24-dic-18            | \$322.00 |              |
|                                              | IMDM 24271805          | STA. MA. DEL ORO<br>GUADALAJARA - LOS MOCHIS / 0  | 03 5                | 13556115 21      | 3-dic-18 24-dic-18 9:48:54    | \$222.00 |              |
|                                              | IMDM 24271806          | TRAPICHILLO<br>GUADALAJARA - LOS MOCHIS / 0       | 03 1                | 13556115 22      | 3-dic-18<br>9:07:00 24-dic-18 | \$70.00  |              |
|                                              | IMDM 24271806          | ESTACION RUIZ<br>GUADALAJARA - LOS MOCHIS / 0     | 03 6                | 13556115 22      | 3-dic-18 24-dic-18 7:13:52    | \$305.00 |              |

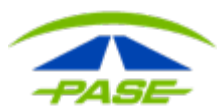

Sí requieres ingresar una aclaración masiva, podrás subir el detalle de los cruces en formato Excel, o bien seleccionar los movimientos y dar clic en la opción "*Aclarar cruces seleccionados*".

| (12345) PASE SERVIC<br>RFC<br>ISD950921HE5 | IOS ELECTRÓN | IICOS S.A. DE C.V.                      | <b>≜ ⊖</b> : |
|--------------------------------------------|--------------|-----------------------------------------|--------------|
|                                            | PABE         | Modelidad<br>POSPAGO                    |              |
|                                            | × Ac         | laración masiva de cruces               |              |
|                                            |              |                                         |              |
|                                            |              |                                         |              |
|                                            |              |                                         |              |
|                                            |              | Tipo de archivo a cargar                |              |
|                                            |              | Detaile de cruces  Diferencia de tarifa |              |
|                                            |              | Anexa tu archivo SELECC                 | ONAR         |
|                                            |              | a a first state and                     |              |

| Modalidad<br>POSPAGO |                                                 |               |       |           |                       |           |                              |  |  |
|----------------------|-------------------------------------------------|---------------|-------|-----------|-----------------------|-----------|------------------------------|--|--|
| CIERRES              | TAOS                                            | CARGO         | os    |           | FACTURAS              |           | ACLARACIONES                 |  |  |
| Diciembre 2018 👻     | 01-dic-2018 🖬 31-d                              | lic-2018 🖬    |       | Ver cruce | · T,                  |           | Aclaración masiva            |  |  |
| Тад                  | Caseta/Carril                                   | No. Económico | Clase | Consecer  | Fecha                 | Cobre     | Aclarar cruces seleccionados |  |  |
| MDM 24271806         | ARENAL<br>GUADALAJARA - LOS MOCHIS /            | 003           | 5     | 13556115  | 23-dic-18<br>22:47:24 | 24-dic-18 | \$223.00                     |  |  |
| IMDM 24271806        | PLAN DE BARRANCAS<br>GUADALAJARA - LOS MOCHIS / | 003           | 5     | 13556115  | 23-dic-18<br>21:58:38 | 24-dic-18 | \$322.00                     |  |  |
| IMDM 24271806        | STA. MA. DEL ORO<br>GUADALAJARA - LOS MOCHIS /  | 003           | 5     | 13556115  | 23-dic-18<br>19:48:54 | 24-dic-18 | \$222.00                     |  |  |
| IMDM 24271806        | TRAPICHILLO<br>GUADALAJARA - LOS MOCHIS /       | 003           | 1     | 13556115  | 23-dic-18<br>19:07:00 | 24-dic-18 | \$70.00                      |  |  |
| IMDM 24271806        | ESTACION RUIZ<br>GUADALAJARA - LOS MOCHIS /     | 003           | 6     | 13556115  | 23-dic-18<br>17:13:52 | 24-dic-18 | \$305.00                     |  |  |

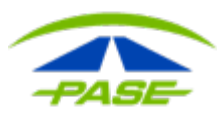

En el siguiente apartado podrás seleccionar el motivo de la aclaración, los folios se concentrarán en el apartado "*Aclaraciones*" y se dictaminarán en un lapso de 5 a 10 días hábiles.

| (12345) PASE SERVICIOS ELECTRÓNICOS S.A. DE C.V.<br>RFC<br>ISD950921HE5                                        | <b>▲ ⊖</b> :                                                                                                    |
|----------------------------------------------------------------------------------------------------|----------------------------------------------------------------------------------------------------|
| POSPAGO                                                                                                    |                                                                                                    |
| × Aclarar cruces                                                                                               |                                                                                                    |
| Seleccione<br>Tarifa incorrecta<br>Pago en efectivo<br>Cruce duplicado<br>Cobro no reconocido<br>Tag cancelado | Detalle del cruce    Tag  No. Económico    IMDIM 24271805  003    Ciase  5    5  5    Folio  Monto    1424403  \$352.00    Tramo  Casela    PALMILLAS    Fecha  Cobro    05-mar-19  19.14.25 |

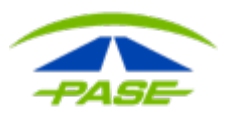

#### **FACTURAS**

En esta sección están disponibles tus comprobantes fiscales (facturas), para poder descargar los documentos basta con dar clic en la factura deseada, esto desplegará un submenú para que elijas el formato del archivo, ya sea .PDF o .XML.

| (12345) PASE SERVICIOS<br>RFC<br>ISD950921HE5 | S ELECTRÓNICOS S.A. | DE C.V.                                              |                    |                                         |         |          | <b>≜ ⊖</b> : |
|-----------------------------------------------|---------------------|------------------------------------------------------|--------------------|-----------------------------------------|---------|----------|--------------|
|                                               | Modalida<br>POSPA   | d<br>GO                                              |                    |                                         |         |          |              |
|                                               | CIERRES             | TADS                                                 | CARGOS             | FACTURAS                                | ACLARAC | IONES    |              |
| ~                                             | Febrero 2019        | • 01-feb-2019 🗊 22-feb-201                           | 9.                 |                                         | Tx      | ~        |              |
|                                               | Concepto            | RFC/Razón Social                                     | Fecha              | Periodo                                 | Folio   | Total    |              |
|                                               | FACTURA ISO         | 950921HES<br>SE, SERVICIOS ELECTRONICOS, S.A. DE C.V | 01-feb-19<br>14:19 | 066-F DEL 01 AL 31 DE<br>ENERO DEL 2019 | \$28,2  | 282.00 🗸 |              |

**Importante**: La plataforma te mostrará en la primera pantalla las facturas correspondientes al último mes, si deseas consultar otro periodo da clic en el botón *"Remover filtro"*:

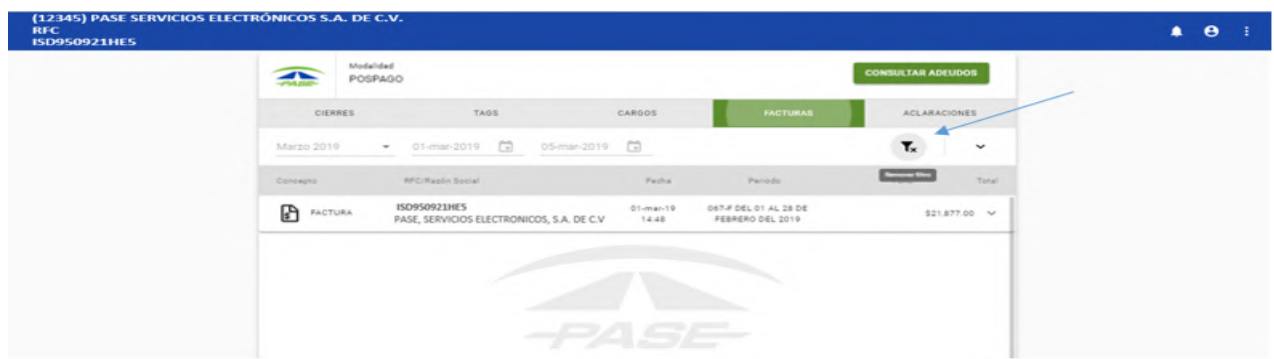

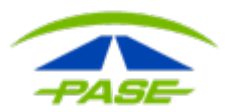

A continuación, del lado izquierdo selecciona el mes y rango de fechas que requieres consultar.

| (12345) PASE SERVICIOS ELEC<br>RFC<br>ISD950921HE5 | TRÓNICOS S.A. DE | c.v.             |               |          |                   | <b>≜ ⊖</b> : |
|----------------------------------------------------|------------------|------------------|---------------|----------|-------------------|--------------|
|                                                    | PASE Modelid     | ≉d<br>GGO        |               |          | CONSULTAR ADEUDOS |              |
|                                                    | CIERRES          | TAGS             | CARGOS        | FACTURAS | ACLARACIONES      |              |
|                                                    |                  | Inicio 🖬 Fin     |               |          | τ -               |              |
|                                                    | Marzo 2019       | RFC/Razón Social | Fecha         | Periodo  | Folio Total       |              |
|                                                    | Febrero 2019     |                  |               |          |                   |              |
|                                                    | Enero 2019       |                  |               |          |                   |              |
|                                                    | Diciembre 2018   |                  |               |          |                   |              |
|                                                    | Noviembre 2018   |                  | -             |          |                   |              |
|                                                    | Octubre 2018     |                  | Sin registros |          |                   |              |
|                                                    |                  |                  |               |          |                   |              |

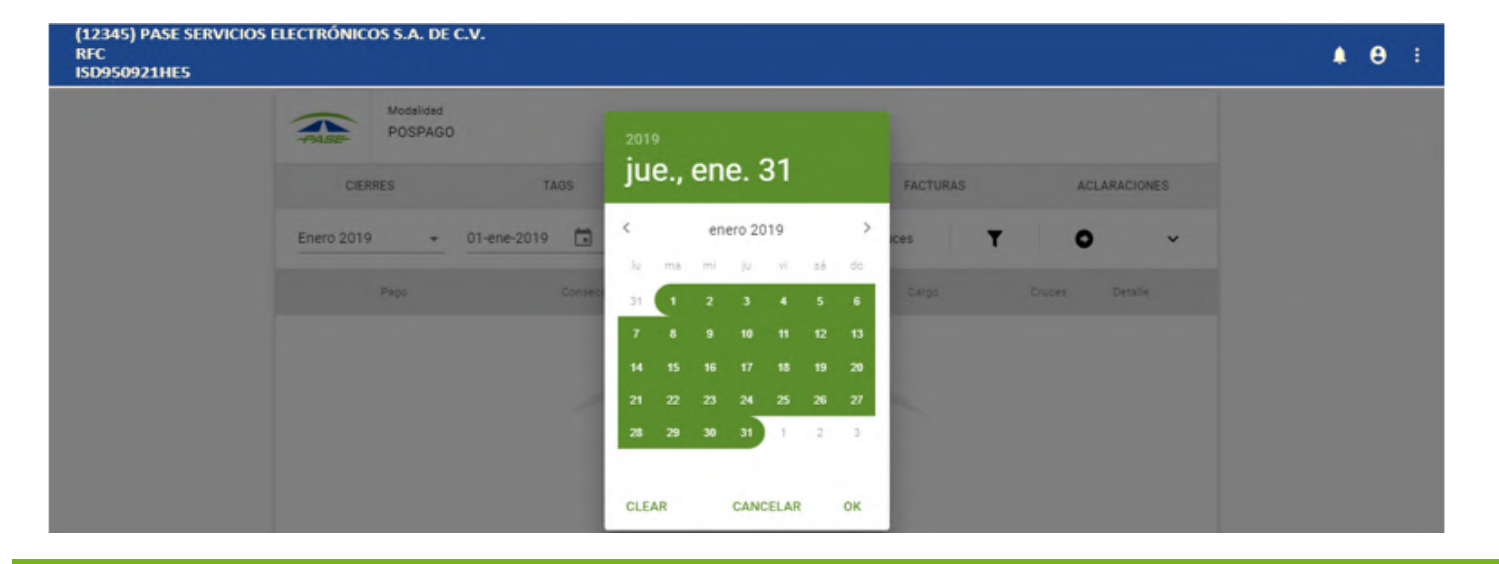

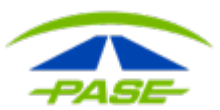

#### Da clic en el botón "Aplicar filtro".

| (12345) PASE SERVICIOS ELECT<br>RFC<br>ISD950921HE5 | RÓNICOS S.A. DE C.V |                          |        |          |                |       | <b>≜ 0</b> ∶ |  |
|-----------------------------------------------------|---------------------|--------------------------|--------|----------|----------------|-------|--------------|--|
|                                                     | Modelided<br>POSPAG | 0                        |        |          | CONSULTAR ADER | ubos  |              |  |
|                                                     | CIERRES             | TAOS                     | CARGOS | FACTURAS | ACLARACI       | ONES  |              |  |
|                                                     | Enero 2019 👻        | 01-ene-2019 🗂 31-ene-201 | 9 🖬    |          | T              | ~     |              |  |
|                                                     | Concepto            | RFC/Razón Social         | Facha  | Pariodo  | Apice Man      | Total |              |  |
|                                                     |                     |                          |        |          |                |       |              |  |

De esta forma podrás revisar las facturas del rango de fechas que seleccionaste:

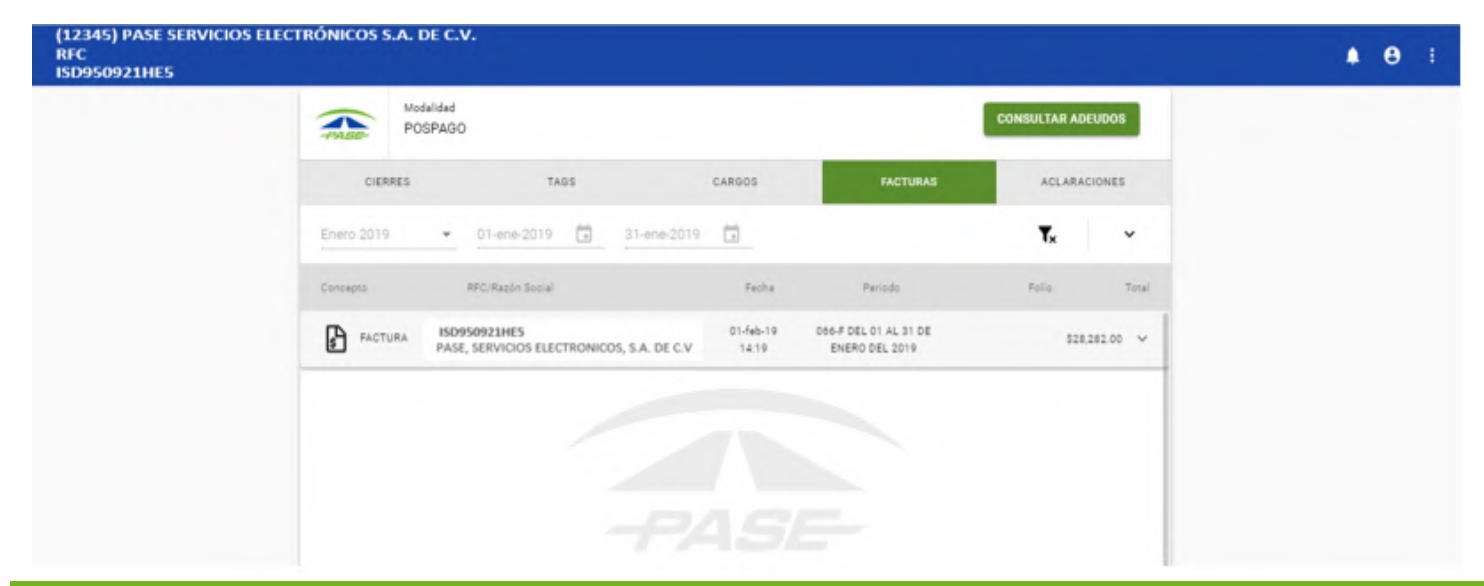

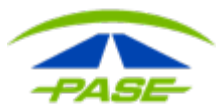

#### ACLARACIONES

En este apartado podrás visualizar los cruces que se ingresaron para revisión o aclaración:

Para poder visualizar los folios bastará con seleccionar el periodo y/o rango de fechas en el cual se ingresó el folio.

El proceso de aclaración se realiza dentro de un periodo de entre 5 y 10 días hábiles (de acuerdo al operador carretero que administra la plaza de cobro), al culminar, se emite el dictamen correspondiente.

| (12345) PASE SERVICIO<br>RFC<br>ISD950921HE5 | IS ELECTRÓNICOS S.A. DE C.V | 6                    |                    |             |            |            | <b>≜</b> 0 | 1 |
|----------------------------------------------|-----------------------------|----------------------|--------------------|-------------|------------|------------|------------|---|
|                                              | Modalidad<br>POSPAGO        |                      |                    |             |            |            |            |   |
|                                              | CIERRES                     | TAGS                 | CARGOS             | FACTURAS    | ACLAR      | ACIONES    |            |   |
|                                              | Febrero 2019 👻 01           | -feb-2019 🖬 22-feb-2 | 019 🖬              |             | <b>T</b> x | ~          |            |   |
|                                              | Folio                       | Estatus              | Fecha              | Monto cruce |            | Devolucion |            |   |
|                                              | 1302194252                  | NO COMPLETADA        | 13-feb-19<br>20:39 | \$109.00    |            | \$0.00 ¥   |            |   |

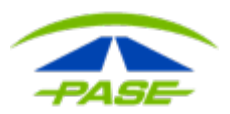

Al seleccionar el folio de aclaración podrás conocer todos los detalles del cruce dictaminado: fecha del cruce, fecha de aclaración, status, dictamen, e incluso el importe a bonificar (en caso de resultar procedente).

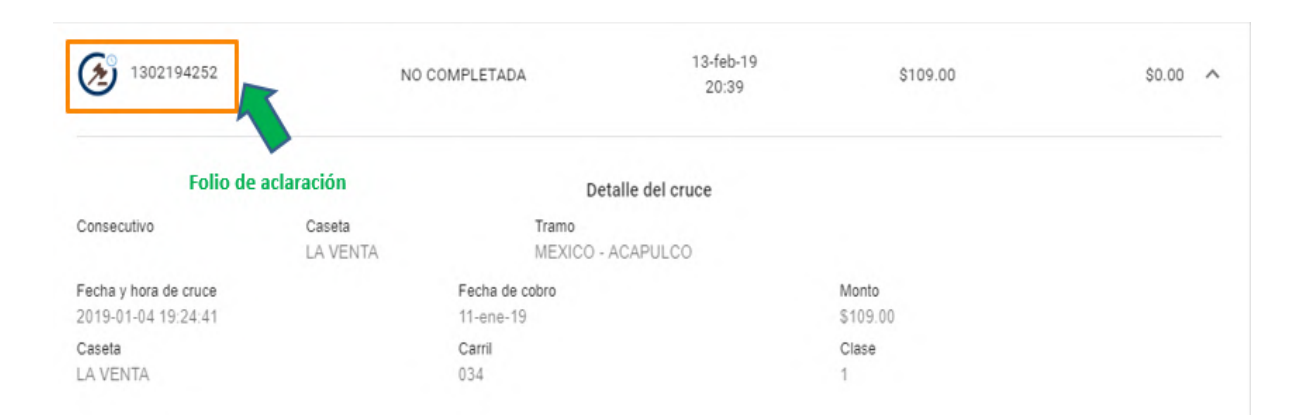

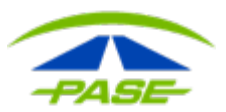

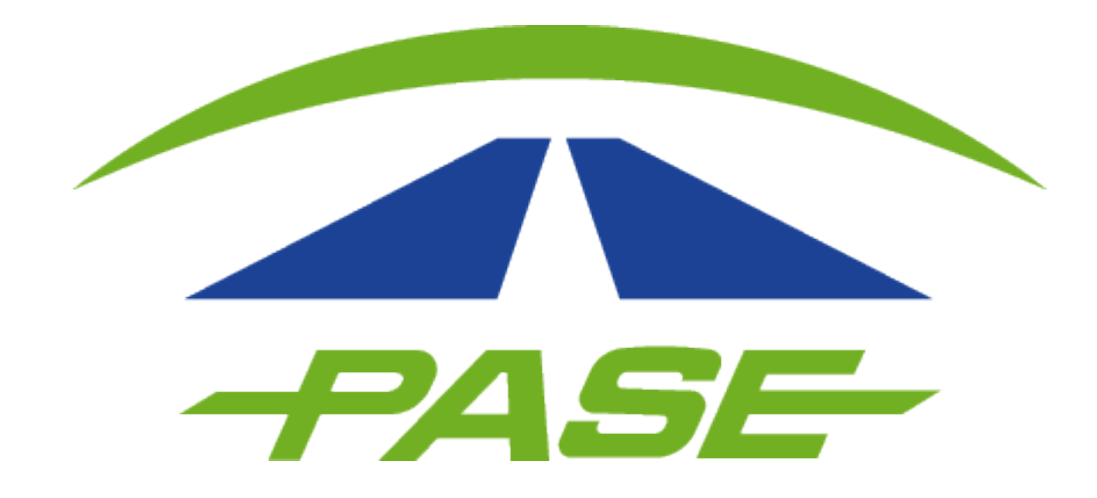

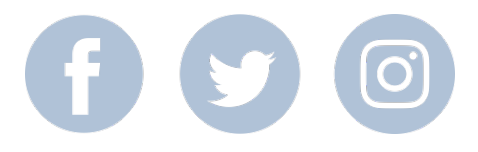